## LOGICIEL F.A.L – SAISON 2023\_2024 PROTOCOLE ENGAGEMENT EQUIPE(S) & SOUHAIT(S) Version 1

## Etape n°1 : connexion à la plateforme F.A.L.

| Footclubs                                                                          | Bonjour Florianne BUISSON, bienvenue sur Footclubs !                                                                                                    |                               |
|------------------------------------------------------------------------------------|----------------------------------------------------------------------------------------------------|-------------------------------|
| Organisation<br>Licences                                                           |                                                                                                    |                               |
| Epreuves<br>Animation & loisir<br>Foot. Animation Loisir<br>Autres clubs<br>Divers | Licen es 3 Educateur Joueurs fédéraux Compétitions Club                                                                                                    | I PORTES DAMES                |
|                                                                                    | MESSAGES CENTRE DE RESSOURCES Fédération 21/06/2016 - Le Coupon Sport ancv                                                                                                    | ON VOUS ECOUTE !              |
|                                                                                    | Le Coupon Sport ancv : Faciliter l'inscription de vos licenciés. Par l'intermédiaire<br>du « coupon sport », vous pouvez percevoir une nouvelle forme de règlement<br>des cotisations de vos adhérents, tout en sécurisant votre trésorerie. Afin de<br>narticiner à ce dispositif il vous suffit de conventionner avec l'ancv en vous | TAUX DE REMPLISSAGE DU PROFIL |

- 1. Se connecter à votre espace Footclubs.
- 2. Cliquer sur l'onglet « Epreuves ».
- **3.** Cliquer sur le sous-onglet **« Foot Animation Loisir »** ; vous allez alors être redirigé vers une nouvelle page (plateforme F.A.L).

**Etape n°2 :** orientation vers l'onglet d'engagement des équipes de la plateforme F.A.L.

| Football Anima      | ation & Loisir        |         | SAISON 2022-2023 V 🔊 🐨 FBUISSON 554410 - GROUPEMENT BLAVOZY / ST GERMAIN LAPRADE |
|---------------------|-----------------------|---------|----------------------------------------------------------------------------------|
| ENGAGEMENTS         |                       |         |                                                                                  |
| Q Recherche / Liste | Engagements           |         |                                                                                  |
| CALENDRIERS         | CATÉGORIE D'ÂGE GENRE |         | ENGAGER DES ÉQUIPES                                                              |
| 🖻 Détail            | · · ·                 |         | 4 CEST PARTI                                                                     |
|                     |                       |         | Affichage 📑 ≔                                                                    |
|                     | 0 élément(s)          | < 1 ♥ > | Éléments par page 1. 🗸                                                           |
|                     |                       |         |                                                                                  |

**4.** Une fois arrivé sur la plateforme F.A.L, cliquer sur le bouton **« C'est parti »** situé sous l'intitulé « engager des équipes ».

**Etape n°3 :** sélectionner l'épreuve sur laquelle vous souhaitez engager une ou plusieurs équipes (U7, U9 ou U11).

| Football Animati    | ion & Loisir                                             |                                   |                     |                                     | SAISON 2022-2023 V 🤉 🐨 | FBUISSON<br>554410 - GROUPEMENT BLAVOZY / ST GERMAIN LAPRADE |
|---------------------|----------------------------------------------------------|-----------------------------------|---------------------|-------------------------------------|------------------------|--------------------------------------------------------------|
| ENGAGEMENTS         |                                                          |                                   |                     |                                     |                        |                                                              |
| Q Recherche / Liste | Engager des équipes - Étape 1 - Choix de l'épreu         | ive Contraction                   |                     |                                     |                        |                                                              |
| CALENDRIERS         | CATÉGORIE D'ÁGE GENRE                                    | <b>5</b>                          | J                   |                                     |                        |                                                              |
|                     | SÉLECTONIES L'ÉDEUVE OUS LOUEL E ENOUSEL<br>U7 - Mixte ▲ | U9 - Mixte                        |                     | U11 - Mixte                         | ±                      |                                                              |
|                     | Plateaux U6-U7 (P1)<br>1 phase(s)                        | Plateaux U8-U9 (P1)<br>1 phase(s) |                     | Plateaux U10-U11 (P1)<br>1 phase(s) |                        |                                                              |
|                     | 0€ / équipe Limite : 15/09/2022                          | 20€ / équipe                      | Limite : 15/09/2022 | 20€ / équipe                        | Limite : 08/09/2022    |                                                              |
|                     | 3 élément(s)                                             |                                   | < 1 🗸 👌             |                                     |                        | Éléments par page 🛛 1. 🗸                                     |
|                     |                                                          |                                   |                     |                                     |                        | ANNULER ÉTAPE SUIVANTE                                       |

- Sélectionner l'épreuve ciblée en fonction de la catégorie et de la période concernée (ex : Catégorie U7 → Plateaux U6\_U7 (P1)).
- 6. Une fois l'épreuve sélectionnée, cliquer sur le bouton « étape suivante ».

**Etape n°4 :** engager la ou les équipes pour l'épreuve ciblée.

| ENTS |                                                                                                    |               |               |           |                      |                              |   |
|------|----------------------------------------------------------------------------------------------------|---------------|---------------|-----------|----------------------|------------------------------|---|
|      | Engager des équipes Étape 2 - Informations générales                                                                                                    |               |               |           |                      | 1-2                          | 3 |
| ERS  | CENTRE DE RESSOURCES ÉPRE VE CATÉGORIE D'ÂGE / GENRE<br>8613 - DISTRICT HAUTE LOI E Plalagi UG-UT (P1) UT / MIXTE                                                                                                    |               |               |           |                      |                              |   |
|      | RESPONSABLE CATÉGORIE D'ÀGE         RENSEIGNER LE RESPONSABLE DE LA CATÉGORIE D'ÀGE AU SEIN DE VOTRE CLUB         NOM       EMAIL         TÉLÉPHONE         MARTINEZ Leo - 22/03/1990       Email privé         Téléphone privé |               |               | 8         |                      |                              |   |
|      |                                                                                                    | NIVEAU<br>N/C | MONTANT<br>0€ | ENCADRANT | EMAIL<br>Email privé | TÉLÉPHONE<br>Téléphone privé |   |

- 7. Renseigner le responsable de la catégorie de votre club grâce au numéro de licence de l'individu ou à ses informations civiles (nom, prénom, date de naissance).
- 8. Engager votre ou vos équipe(s) en renseignant l'encadrant(e) pour chacune d'entre elles (<u>P.S :</u> une même personne peut être renseignée pour plusieurs équipes) ; Pour cela, se saisir de son numéro de licence ou de ses informations civiles (*nom, prénom, date*

de naissance). Vous devez également préciser le niveau de jeu le cas échéant (ex : catégorie U11, niveau 1 (confirmé) ou niveau 2 (débutant)).

<u>Attention :</u> il faut réitérer la démarche pour chaque équipe que vous souhaitez engager (<u>ex :</u> je souhaite engager 2 équipes pour le F.C Nulle Part ; je dois ajouter 2 équipes et voir apparaître « F.C Nulle Part (1) » et « F.C Nulle Part (2)).

9. Une fois le ou les engagements réalisés, cliquer sur le bouton « étape suivante ».

**IMPORTANT :** le responsable de catégorie et l'encadrant(e) doit obligatoirement être licencié pour le club ou le groupement concerné sur la saison en cours.

Etape n°5 : saisissez des souhaits pour votre ou vos équipe(s) engagé(es).

| Engagements - Caractéristi                                                                                                    | ques                                                        |                                                                                                    |    |                |   |
|----------------------------------------------------------------------------------------------------|-------------------------------------------------------------|----------------------------------------------------------------------------------------------------|----|----------------|---|
| CENTRE DE RESSOURCES<br>8613 - DISTRICT HAUTE LOIRE                                                                                                    | ÉPREUVE<br>Plateaux U10-U11 (P3)                            | CATÉGORIE D'ÂGE / GENRE<br>U11 / MIXTE                                                                                                 |    |                |   |
|                                                                                                    | ENGAGE                                                      | MENT                                                                                                    |    | SOUHAITS       |   |
| DATES PROPOSÉES PAR LE<br>1 - CHOISIR UNE PHASE<br>TOUTES<br>2 - CHOISIR LES DATES SUR LESQU<br>SAMEDI 07 JANVIER 2023 - 14H30<br>Futsal<br>Possibilité d'accueilir<br>Impossibilité d'accueilir | ECLUB POUR ACCUEILLIR<br>10<br>Helles Le CLUB EST EN CAPACT | TÉ OU IMPOSSIBILITÉ D'ACCUEILLIR<br>SAMEDI 28 JANVIER 2023 - 14H30<br>Futsal<br>Possibilité d'accueillir<br>Impossibilité d'accueillir | 11 |                |   |
| PRÉCISIONS ÉVENTUELLES                                                                                                    | ;<br>CLUB ÉMET DES SOUHAITS PART                            | ICULIERS 12                                                                                                    |    | L13<br>ANNULER | J |

- 10. Choisissez la phase où vous souhaitez saisir des souhaits pour votre ou vos équipe(s) afin de faire apparaître les dates ciblées (ex: P1 ou 1<sup>ère</sup> phase soit septembre et octobre).
- **11.** Pour chaque date, vous aurez la possibilité de nous indiquer trois types de souhait :
  - « Possibilité d'accueillir » : en cochant, vous nous indiquez que votre club ou groupement se porte candidat pour accueillir à la date concernée ; Vous devez, pour compléter votre demande, nous préciser le stade d'accueil et l'horaire souhaité (*Pour rappel, les horaires de plateaux pour cette saison ont été fixés par la commission Foot Animation*).

## **IMPORTANT :** un souhait formulé concernant une date d'accueil ne doit pas être considéré comme acquis de votre part.

• **« Impossibilité d'accueillir » :** en cochant, vous nous indiquez que votre club ou groupement n'a pas la capacité d'accueillir car vos installations sont occupées

par une épreuve officielle (*ex : plateau U7, rencontre U13, …*). Les tournois clubs ne sont pas considéré comme des évènements Fédéraux.

 « Neutre » : dans le cas où vous ne souhaitez pas vous positionner comme site d'accueil mais que votre structure reste malgré tout disponible, merci de ne rien cocher.

**IMPORTANT : une case « impossibilité d'accueillir » non cochée sera considérée comme une possibilité d'accueillir de votre part.** 

- **12.** Pour la phase ciblée, vous avez la possibilité de nous indiquer des précisions éventuelles ; exemples (liste non exhaustive) :
  - Lieux de plateaux (notamment pour les groupements où plusieurs stades de domicile sont envisageables).
  - Volonté forte d'accueillir sur une date précise (*ex :* évènement du club).
  - Souhait que les équipes soient positionnées sur un même site.
  - Nombre d'équipes pour chaque année d'âge (*ex :* dans la catégorie U7, le F.C Nulle Part aura 2 équipes U6 et 2 équipes U7).
  - **« Exempt » :** dans le cas où vous souhaitez vous exempter pour une date, merci de nous l'indiquer dans la case « précisions éventuelles ».
- 13. Une fois le ou les vœux formulés, cliquer sur le bouton « valider ».